### Как создать аккаунт в Гугл (Google)

Категория: <u>Поисковые системы</u> Опубликовано 10.12.2012 05:39

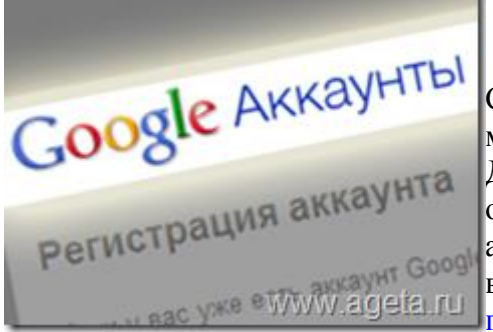

Сегодня мы будем Гугл аккаунт создавать, замечу что можно создать его не создавая почтового ящика в Гугл. Для чего? Смотря какие вы цели преследуете, для вас открыты все сервисы Гугла (Google). Кому то Гугл аккаунт важен для Андройд, YouTube, а кому то возможно для Google+, а кто то решил использовать панель для вебмастеров от Гугл. Каждому свое, а я

расскажу как создать аккаунт в Google, та также как войти в аккаунт и удалить его;-)

#### Об аккаунте в Гугл (Google.com)

Для начала хочу сказать, не путайте создание аккаунта с регистрацией на почте Гугл. Покажу маленькую разницу.

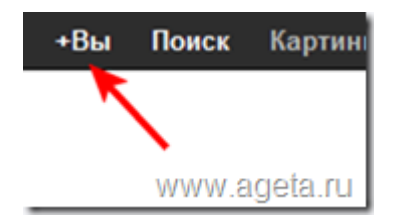

Зайдя на "+Вы" на главной станице сайта Гугл или перейдя по ссылке.

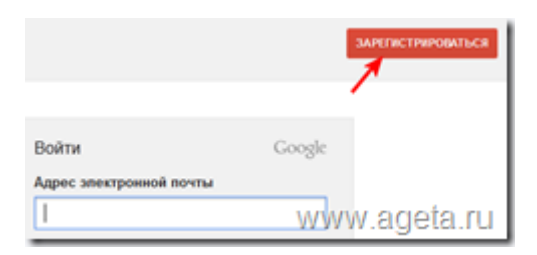

И нажав зарегистрироваться, то выйдет форма.

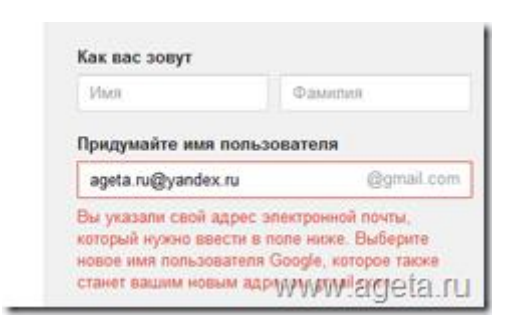

Вы не сможете зарегистрировать свой почтовый ящик в аккаунтах Гугла. Вам прийдется зарегистрировать почту на гугл, если хотите, то читайте <u>как зарегистрировать почту на</u> <u>Гугл</u>. если хотите чтобы была привязана именно Ваша почта, может <u>Яндекс почта</u>, <u>может</u> <u>Мэйл</u> или <u>Рамблер</u>, то тогда читайте дальше эту статью.

# Создание Гугл (Google) аккаунта

В последнее время поменялась система регистрации аккаунта Гугл (неактуальную информацию я выделил серым цветом), если у Вас есть почта в Gmail, то можете зарегистрировать как описано в предыдущем разделе, если же у Вас нет почтового ящика в джимэйл и Вы не хотите его создавать, то тогда можно на главной странице Гугл поиска выбрать "Войти"

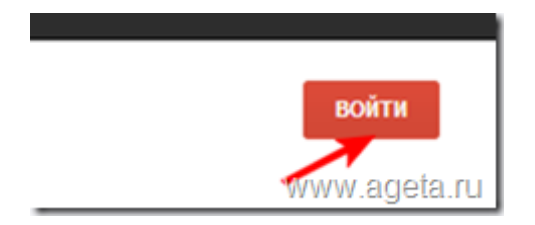

Далее выбрать "зарегистрироваться" или сразу перейти по ссылке

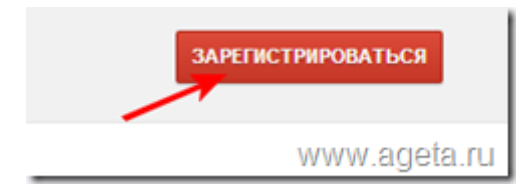

И в графе, где предлагают придумать имя пользователя нажать на "Использовать текущий адрес эл. почты", и указать свой электронный ящик (не gmail)

| RWIA             | Фамилия              |
|------------------|----------------------|
| Придумайте им    | пользователя         |
|                  | @gmail.com           |
| Использовать тен | ущий адрес эп. почты |
| Придумайте пар   | JOINE                |

Уважаемый читатель Ageta,ru, тебе для того, чтобы Гугл аккаунт создать, необходимо перейти <u>по ссылке</u> и зарегистрироваться.

| Google Акка                 | унты                             |                      |
|-----------------------------|----------------------------------|----------------------|
| Регистрация аккау           | нта                              |                      |
| Если у вас уже есть аккаум  | r Google, <u>Hanangte harece</u> |                      |
| Необходимая инфор           | мация для аккаунта Google        |                      |
| Ваш электронный адрес:      | Hanpesep, myname@example.com     | Эта информация будит |
| Укажите паропь:             | Mesenger 8 caseonus              | Надежность пароля,   |
| Повторно введите<br>паропь: |                                  |                      |
|                             | П Оставаться в вокаунте          |                      |
|                             | 12 Barown anystyl Mylydyl fys    | agetawu              |

И вот открывается совсем другая форма. Вводите свой электронный адрес и вводите пароль. Замечу, что обязательно не менее 8 символов, возможно просто цифровой.

| Страна:                | Россия                                              |
|------------------------|-----------------------------------------------------|
| День рождения:         | MM/DD/YYYY (Hanpilleep, 23 12 2012)                 |
| Защита от роботов:     | Вендите симвопы, представленные на картинке<br>WWBA |
|                        | nomisted &<br>Бухам вводится без учета репистра     |
| Условия использования: | Я принимаю <u>Условия использования</u> и согла     |
|                        | convoveraigeta.ru                                   |

Дату рождения указывать необходимо обязательно, потому как в штатах есть ограничение на возраст. Какое точно не помню, но есть, вроде лет 10 или 12, может и побольше.

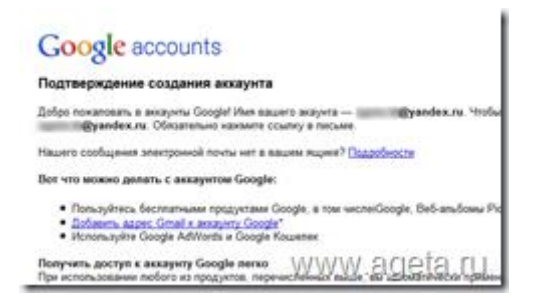

Ну все, Вас поздравляю, аккаунт создан!

|                                 | @yandex.ru - 🔅 |
|---------------------------------|----------------|
| @yandex.ru<br>Аккаунт — Конфиди | енциальность   |
| Войти в Google+                 |                |
| Добавить аккаунт                | www.ageta.ru   |

Справа вверху можете войти в аккаунт и настроить или изменить Гугл аккаунт. Теперь Вы можете спокойно зайти в Гугл аккаунт.

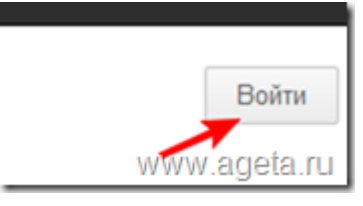

Войти в аккаунт можно спокойно, так же как на почту Гугл, на главной странице в правом верхнем углу.

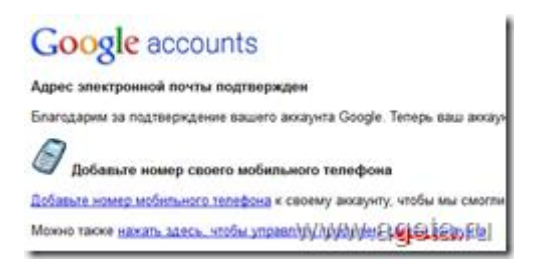

Не забудьте подтвердить по почте свой аккаунт. Далее перейдя по ссылке можете привязать номер телефона или перейти в профиль аккаунта. Поздравляю, у Вас успешно получилось добавить аккаунт Гугл.

#### Восстановление пароля аккаунта в Гугл (Google)

Если не получается произвести вход в аккаунт Гугл, возможно Вы забыли пароль аккаунта Google, то тогда не проблема. Его можно с легкостью восстановить, ведь он привязан к Вашему почтовому ящику.

| Пароль     |                      |
|------------|----------------------|
|            |                      |
| Войти      | Оставаться в системе |
| Не удается | войти в аккаунт?     |
|            | www.acieta.r         |

выбираете "Не удается войти в аккаунт"

| ē | Я не помню паропь                                                                                                    |  |
|---|----------------------------------------------------------------------------------------------------|--|
|   | Чтобы сбросить пароль, укажите свое имя пользователя: адр<br>сервиса, который вы используете для входа в аккауит Google |  |
|   | Адрес электронной почты                                                                                                 |  |
| - | Я не помню имя пользователя                                                                                             |  |
| C | При входе в систему возникают другие проблемы                                                                           |  |
| 5 | Продолжить                                                                                                    |  |

И выбираете нужный пункт. Может Вы вообще задаетесь вопросом "как вспомнить аккаунт гугл?", то тогда выберите "Я не помню имя пользователя". Если не помните пароль, то укажите ящик и Вам придёт ссылка на смену пароля.

# Как удалить аккаунт в Гугл

Для этого нужно войти в Гугл аккаунт

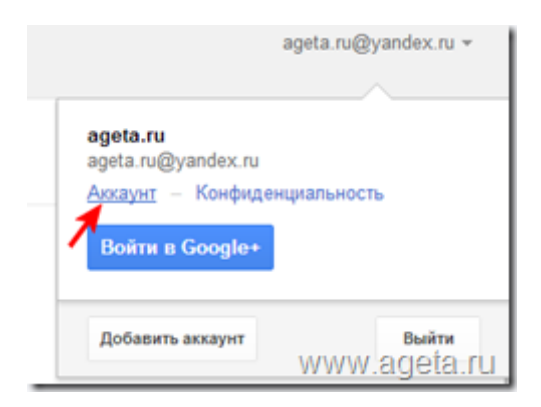

Далее справа выбрать "Аккаунт"

| Диск смен     | пь тариф                                |
|---------------|-----------------------------------------|
| Текущий плак  | 0 ГБ за 0,00 \$/год                     |
|               | Использовано 0% (0 ГБ из 5 ГБ)          |
| Аккаунт       | 1                                       |
| Закрыть аккау | ит и удалить все службы WWWW, 26622 лАС |

В профиле чуть ниже есть строка, жмите смело.

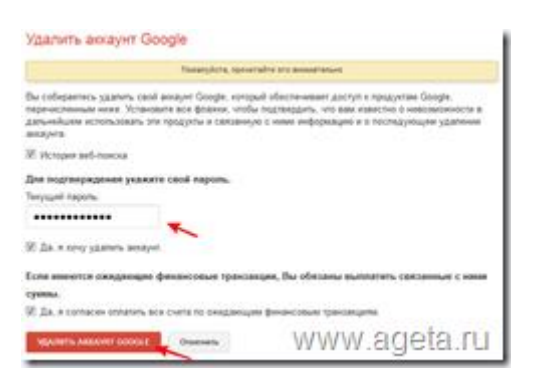

Ставите галочку напротив того, чтобы Вы хотели удалить, вводите пароль и жмете "Удалить аккаунт Google"

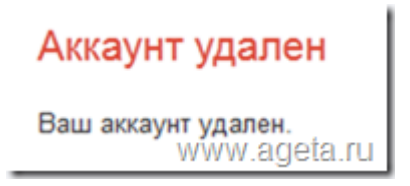